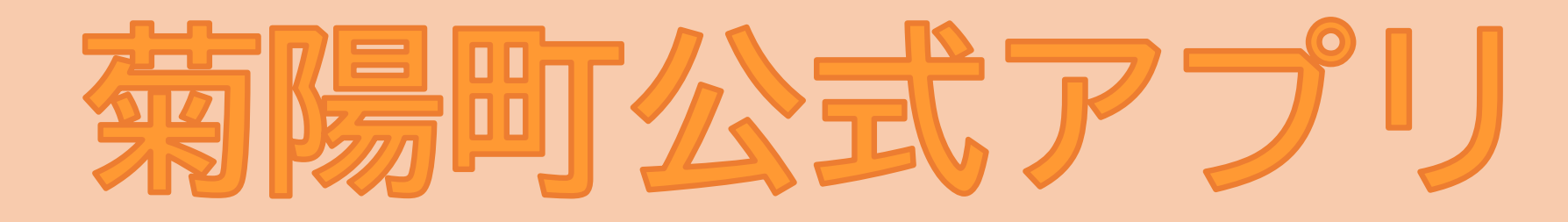

「ごみ情報」を紹介します 町の公式アプリで「ごみ出しのお知らせ」 を受けとったり「ごみの分別」を調べたり することができます

アプリのダウンロードはこちら

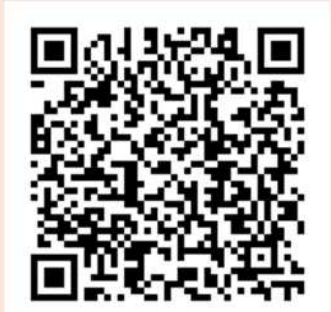

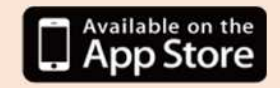

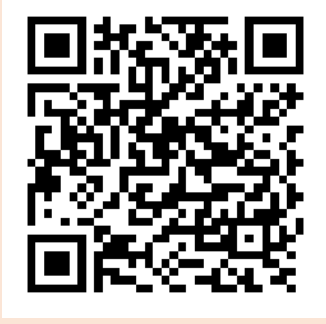

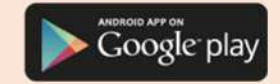

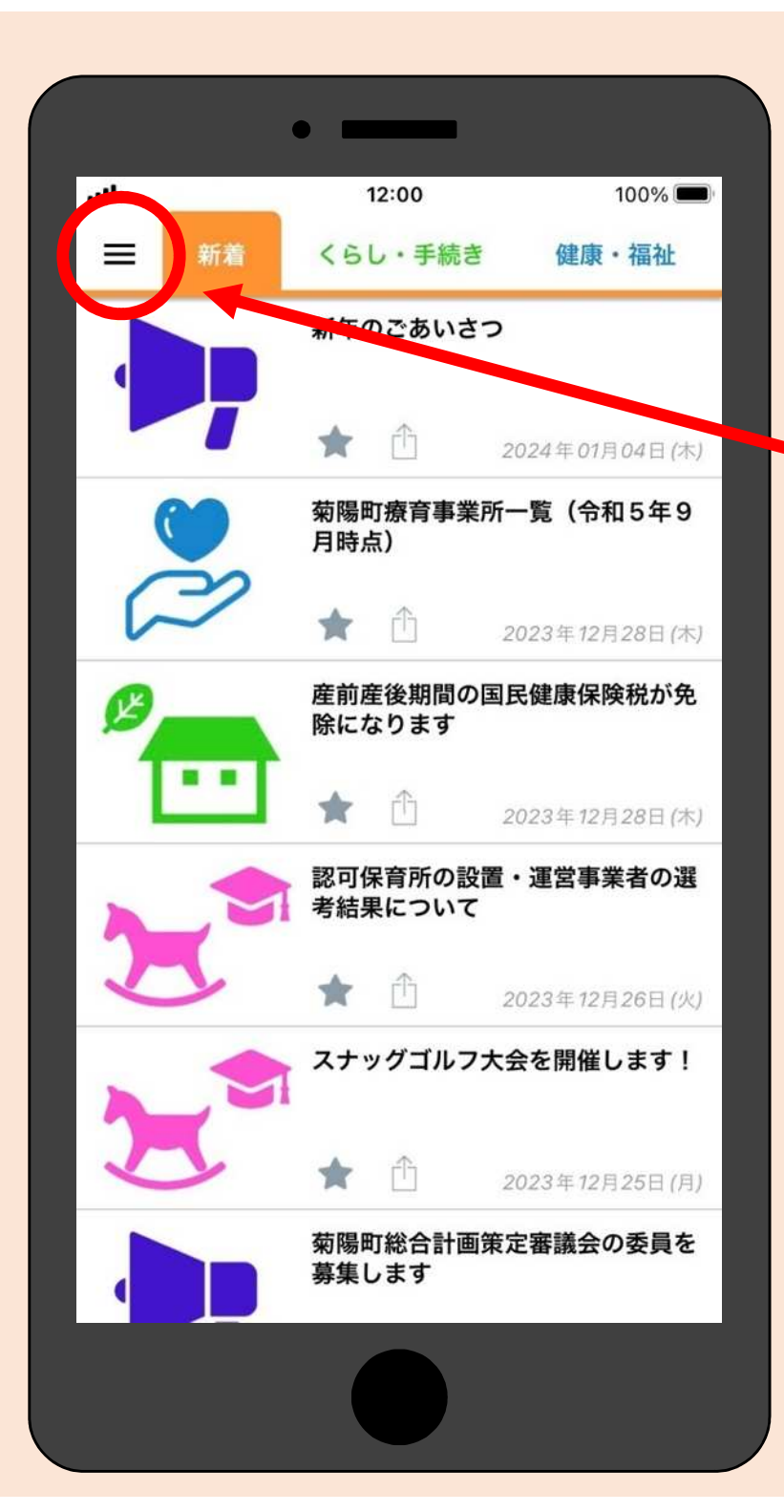

#### ① 画面左上の「≡」を タップしてください

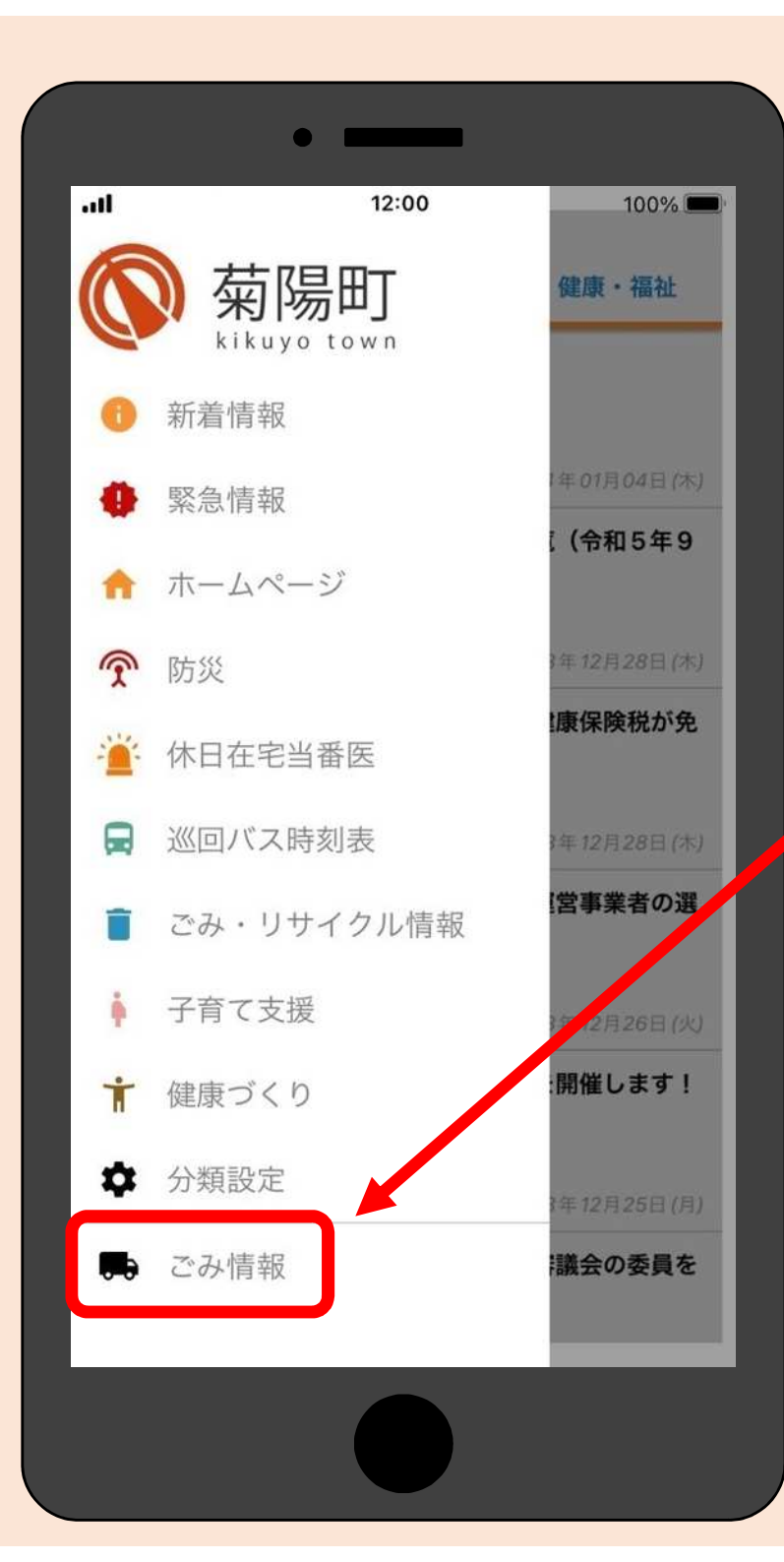

#### ② 左側のメニューの一番下 「ごみ情報」をタップしてください

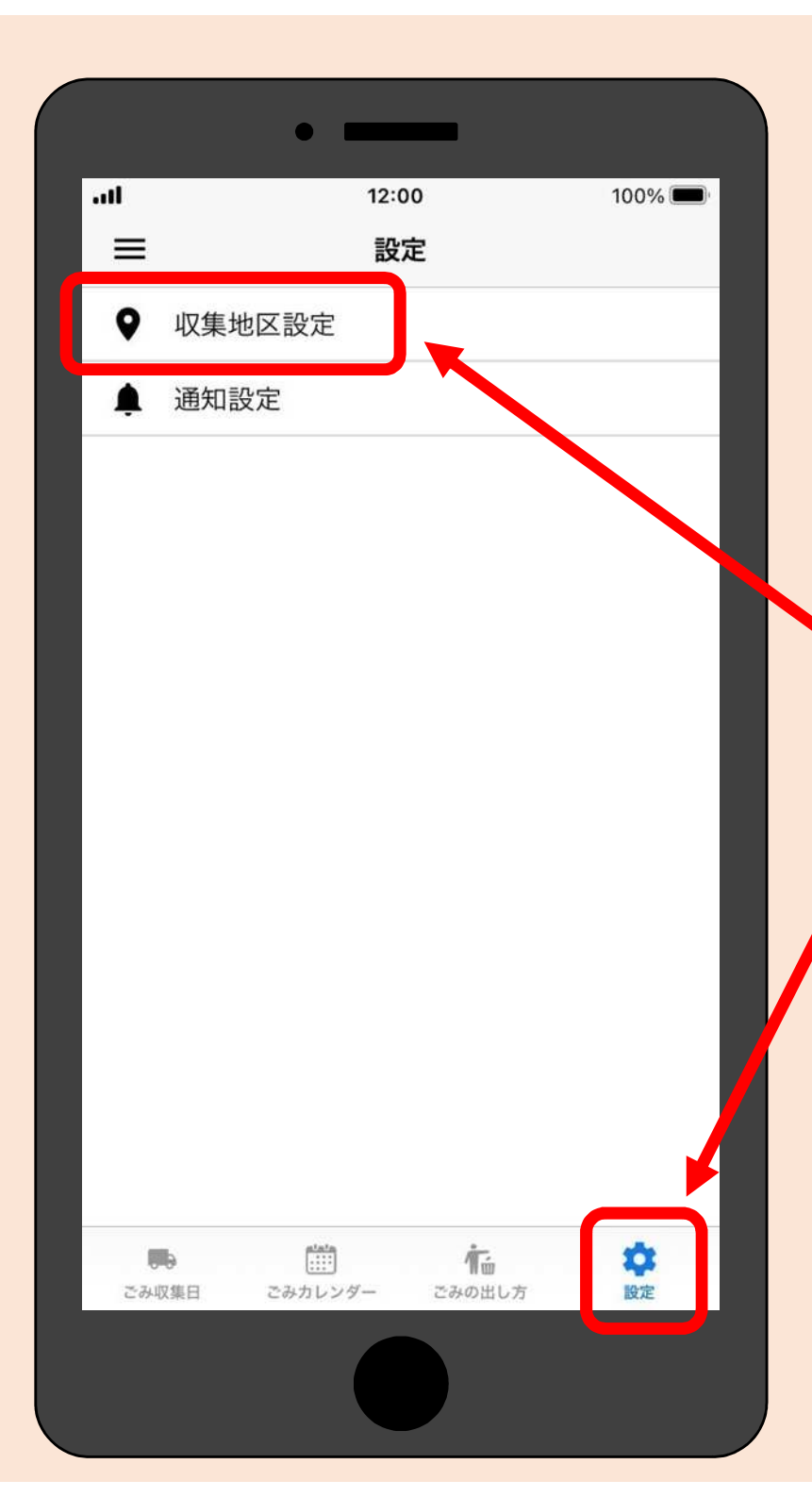

#### ③ 画面右下の「設定」を / タップしてください

④ 表示された設定画面の 「収集地区設定」を タップしてください

|       | •        |        |
|-------|----------|--------|
|       |          | 100% 🔲 |
| く設定   | 収集地区設定   |        |
| 収集地区  |          | 収集地区 B |
|       | 収集地区を調べる |        |
|       |          |        |
|       |          |        |
|       |          |        |
|       |          |        |
|       |          |        |
|       |          |        |
| キャンセル |          | 完了     |
|       |          |        |
|       |          |        |
|       | 収集地区A    |        |
|       | 収集地区B    |        |
|       | 収集地区C    |        |
|       | 収益地区 D   |        |
|       |          |        |
|       |          |        |

 ⑤ お住いの地区の収集地区を リストから選択してください
※町から配布しているごみ収 集カレンダーに「A~D」 の収集地区が表示されてい ます

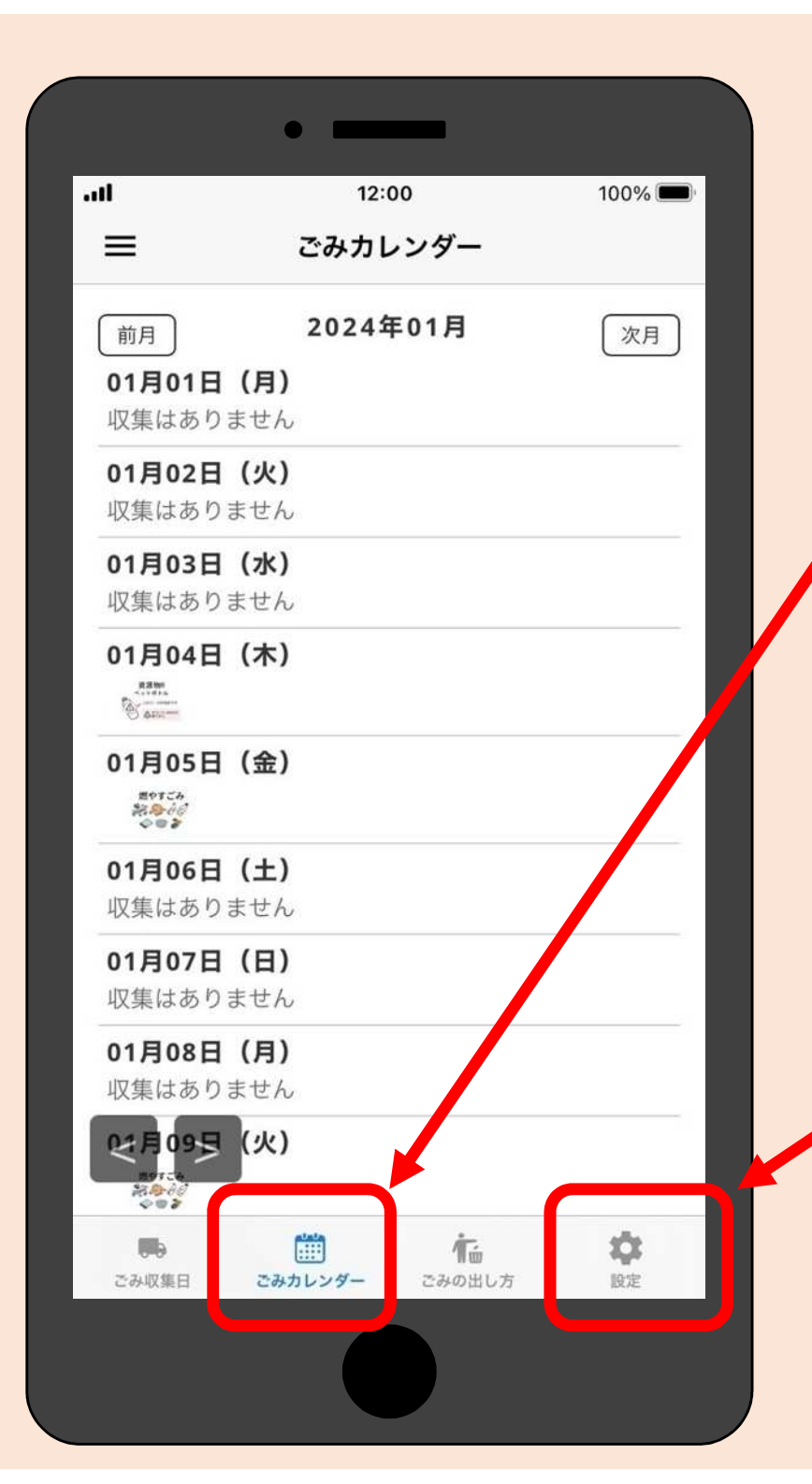

#### ⑥「ごみカレンダー」の アイコンをタップすると 今月の収集日を確認できます

⑦ 通知設定をしておけば
収集のお知らせを
収集の前日と当日に
受けとることができます

※通知設定の方法は次のページ以降 でご紹介します

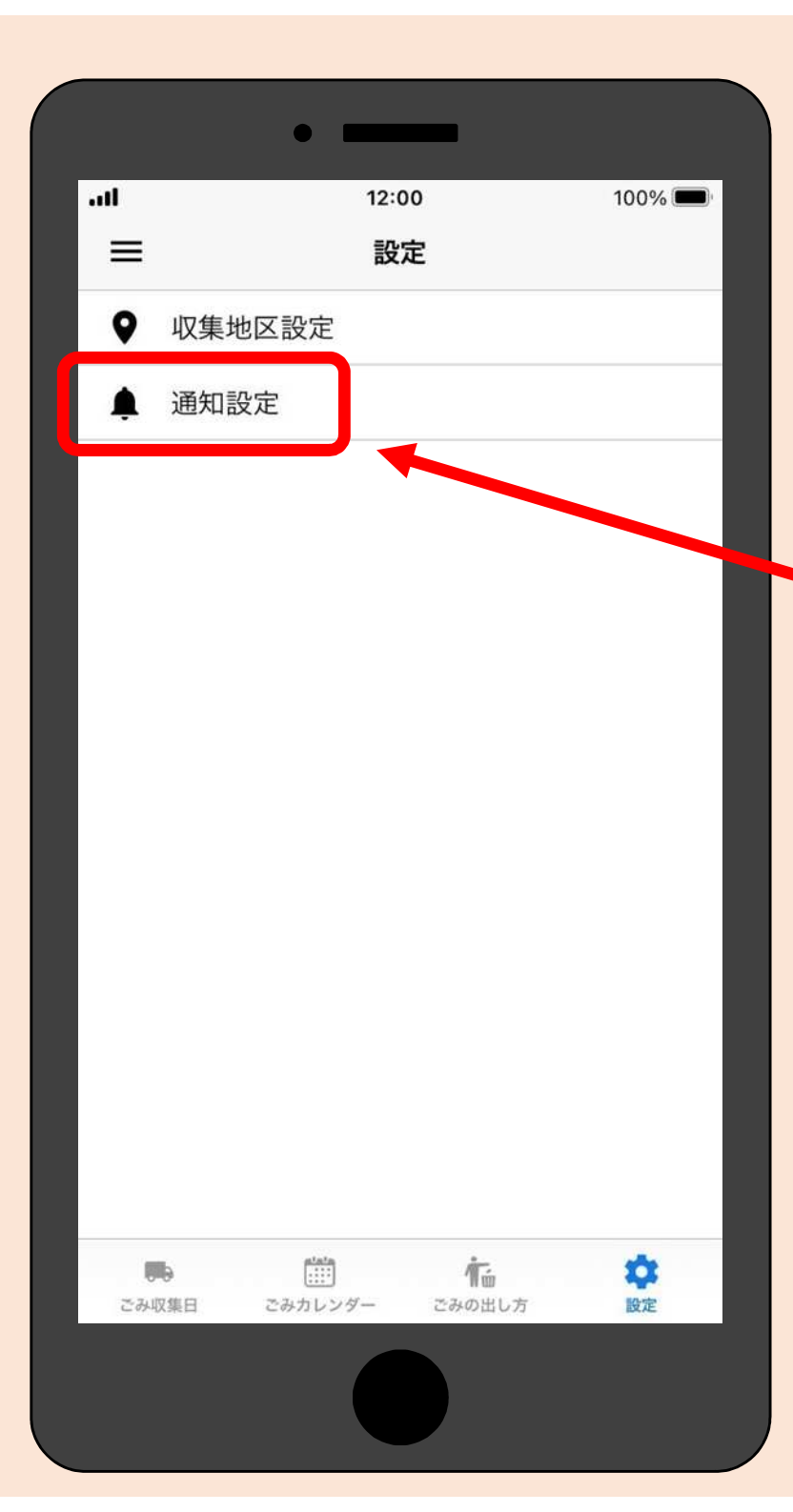

# ⑧ 設定画面に戻って 「通知設定」を タップしてください

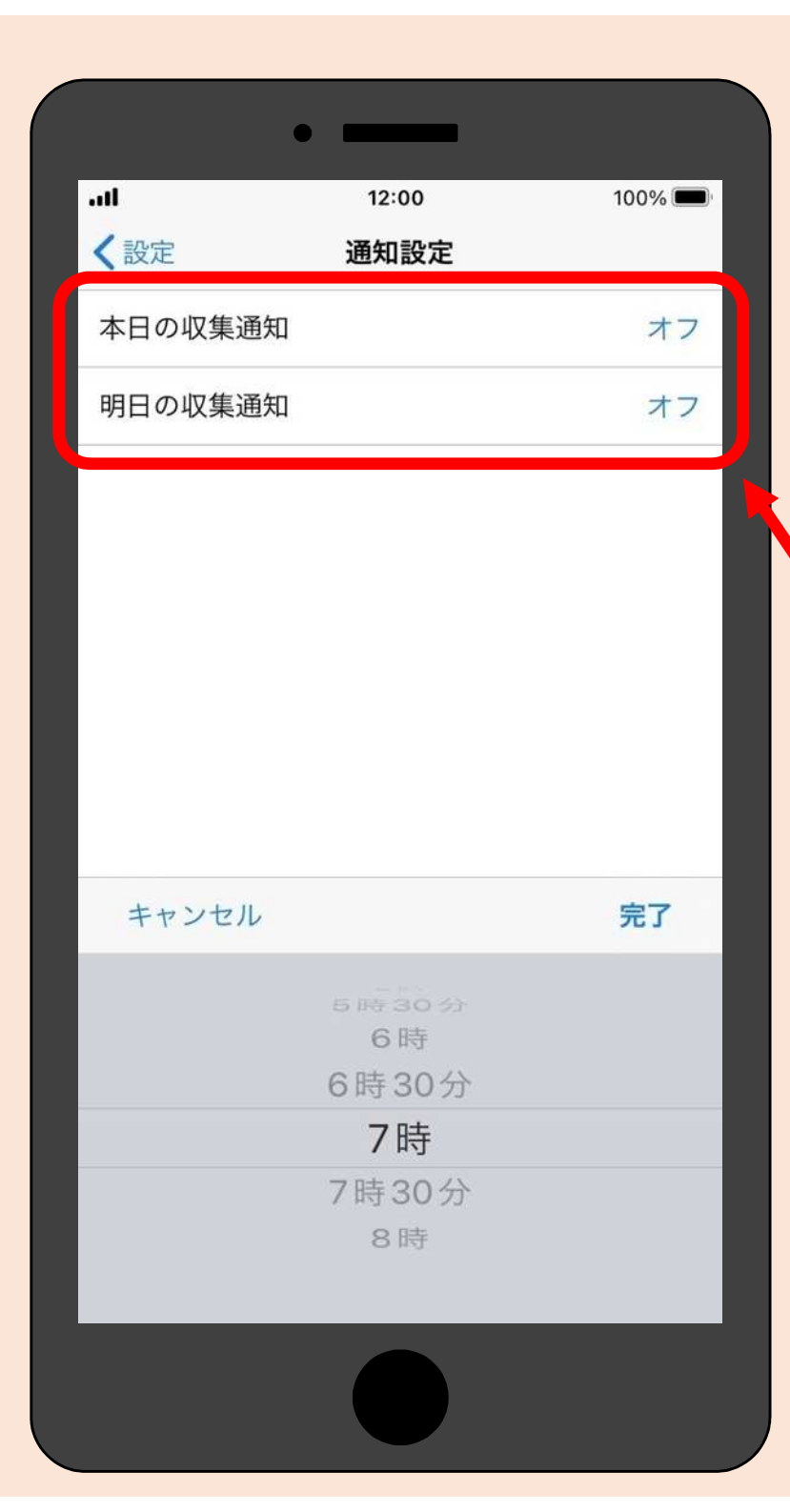

## ④ 通知設置で時間を指定しておけば ごみの出し忘れ防止に便利です

本日の収集通知 = 収集日当日のお知らせ 明日の収集通知 = 収集日前日のお知らせ

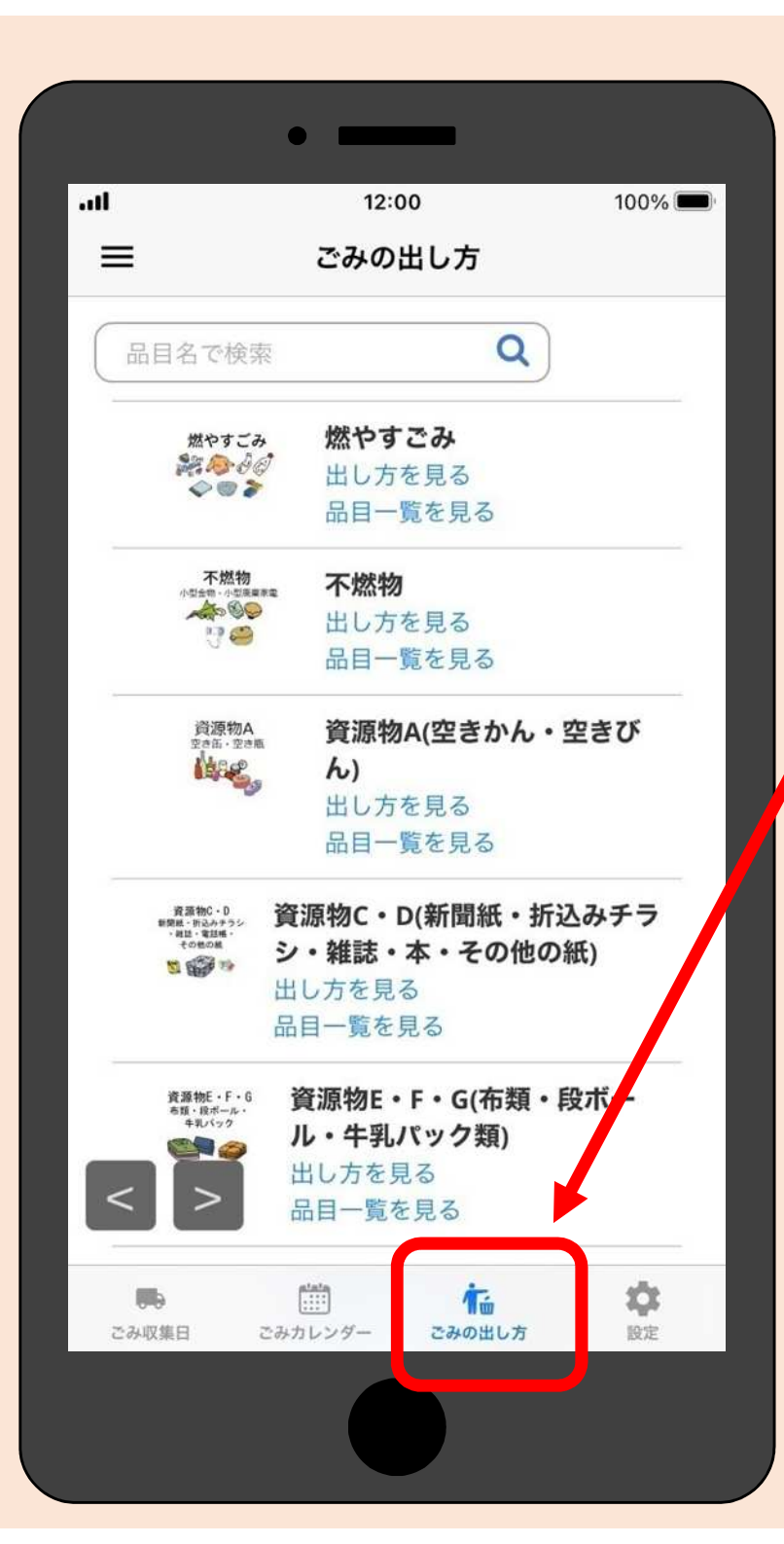

### ⑩「ごみの出し方」では

- ごみの分別方法を
- ・品目名(名前)で検索したり
- ・ごみの種類ごとに一覧表から 検索することができます